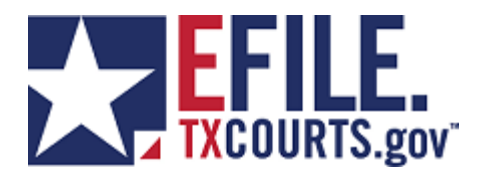

## How to Initiate a Refund of the State Consolidated Fee

## To refund the state consolidated fee:

- 1. Perform your local process for refunding the local consolidated fee
- 2. Create an email to efilefinancial@txcourts.gov with a subject of State Fee Refund
- 3. Include the statement "I confirm that we have refunded the local consolidated fee for envelope number <*put in the envelope number>*"
- 4. Include your signature line that includes your name, county, title, etc

From there, OCA will go to chase and void/refund the state amount. This process may take a day or two for the refund to post.